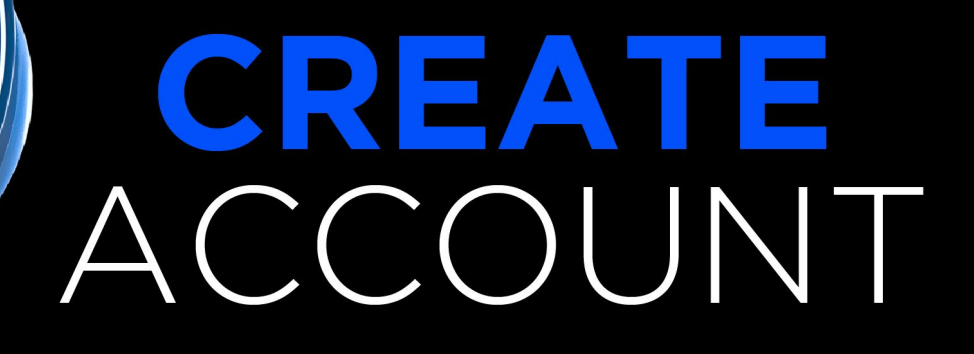

600

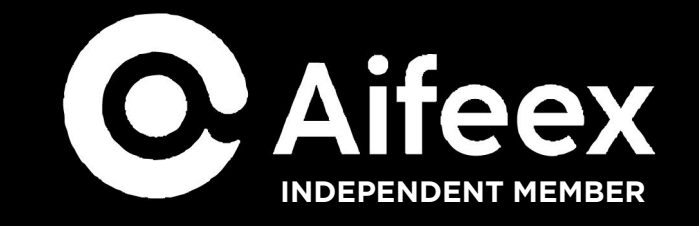

Courtesy of David Chandler info@davchandler.com © COPYRIGHT 2025 David Chandler

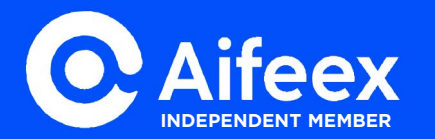

### **CREATE ACCOUNT**

Courtesy of David Chandler info@davchandler.com

© COPYRIGHT 2025 David Chandler

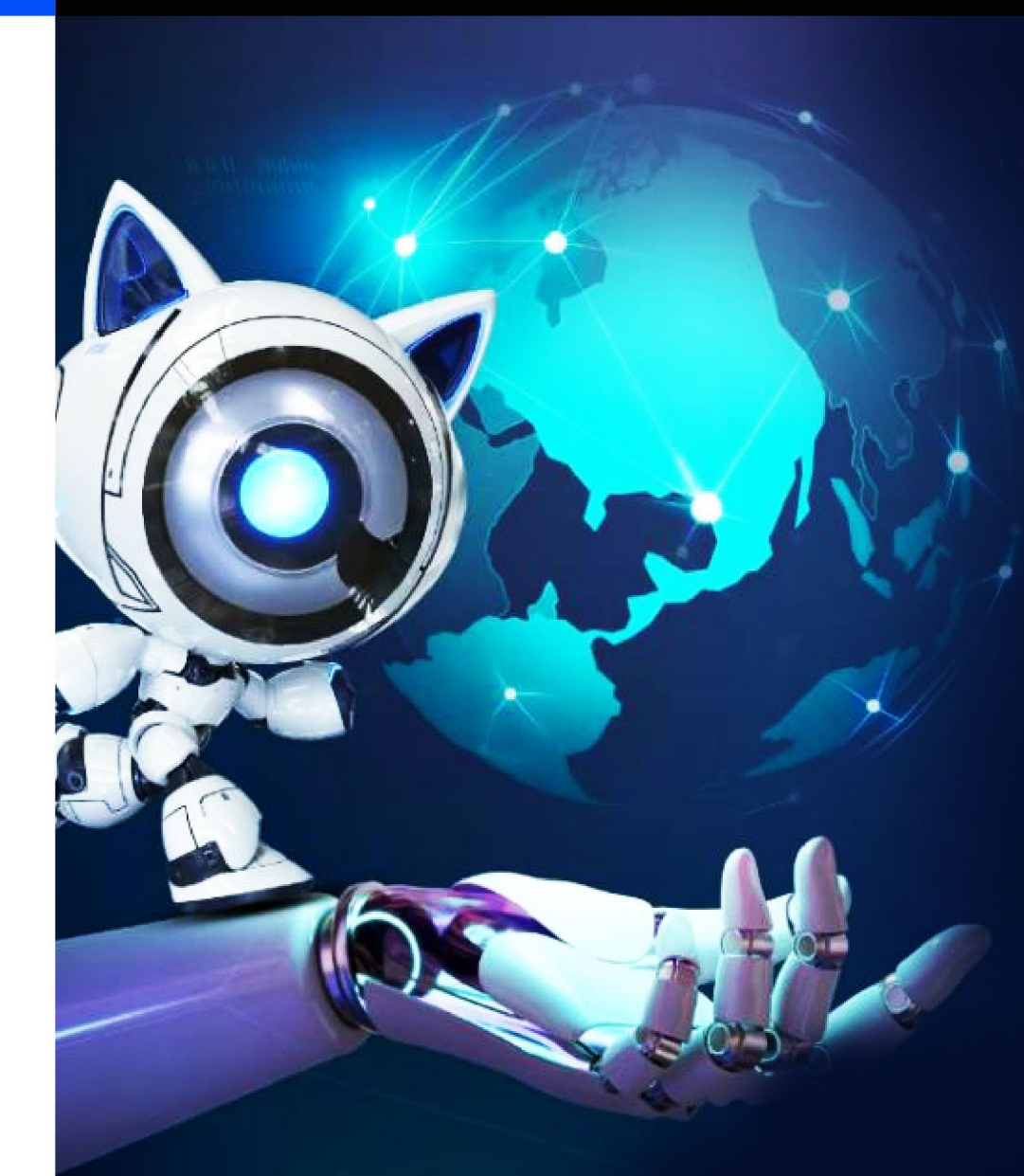

#### AIFEEX IS AN APP ON YOUR ANDROID OR IPHONE

USA customers need a VPN You can use the Free version, but paid version works better VPN suggestion: Surfshark VPN, Proton VPN

You can create this account on your computer, but you will need it on your phone, so download Proton VPN on your phone

After you sign up for the Free version you can do a quick connect, just make sure it is connecting outside of the USA

The Free version is very limited, each time you connect it will change location, so make sure it does not connect you to USA!

After your VPN is all setup on your computer or phone, then click your Sponsors link to create your AiFeex Account.

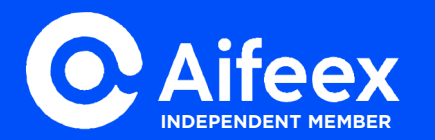

### **CREATE ACCOUNT**

© COPYRIGHT 2025 David Chandler

Click your Sponsors link from the Email, Text or Social Platform, it should look like this: https://h5.aifeex.com/ register?langId=en& invitation\_code=UPYP46J1

If you are registering from your phone then you will need to enter your Sponsors code, which will look like this: UPYP46J1

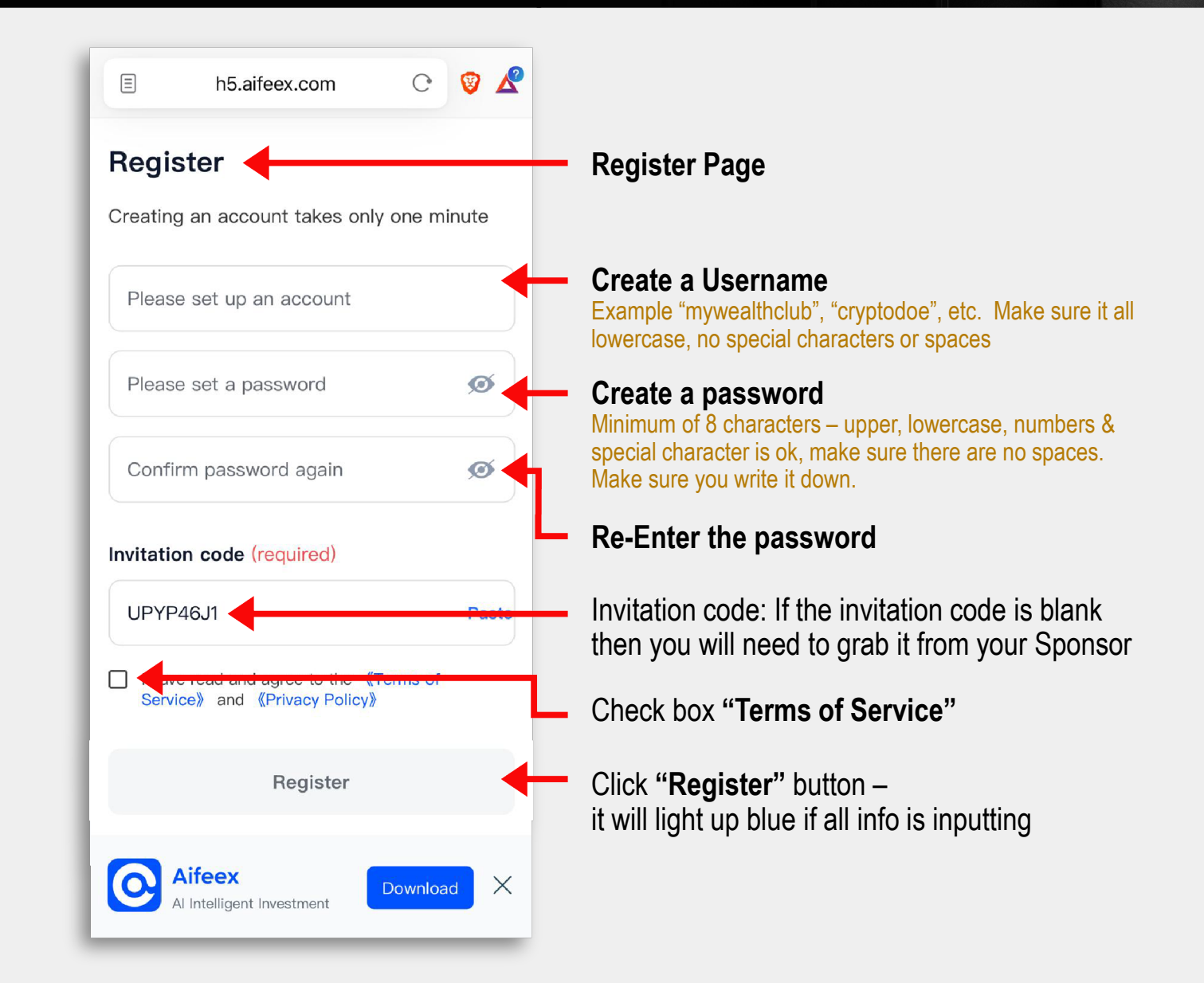

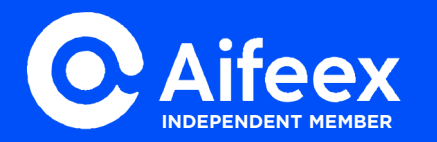

# DOWNLOAD APP

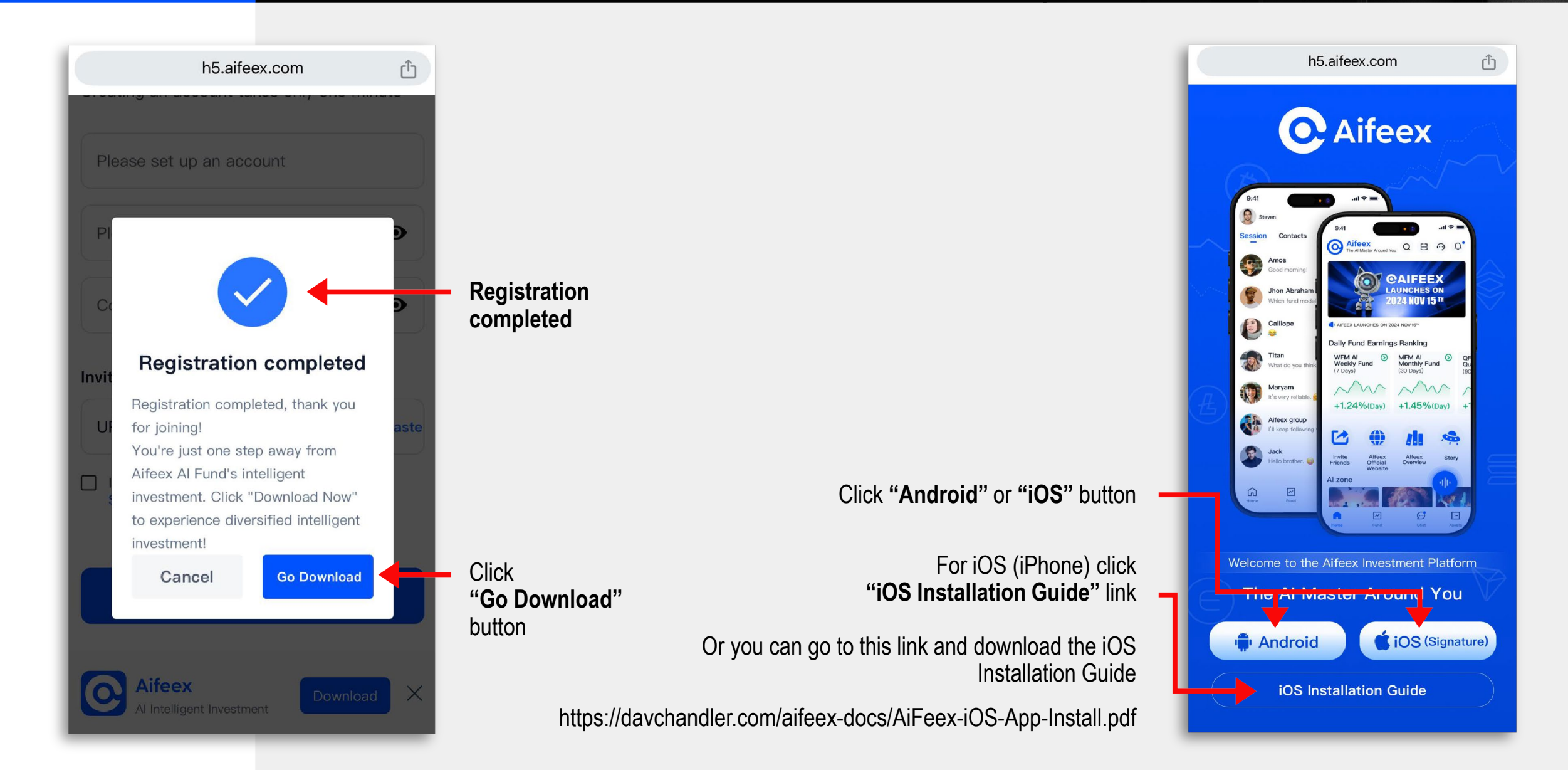

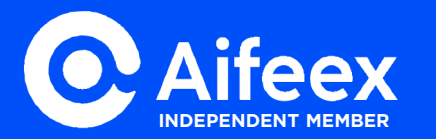

### LOG IN - GET STARTED

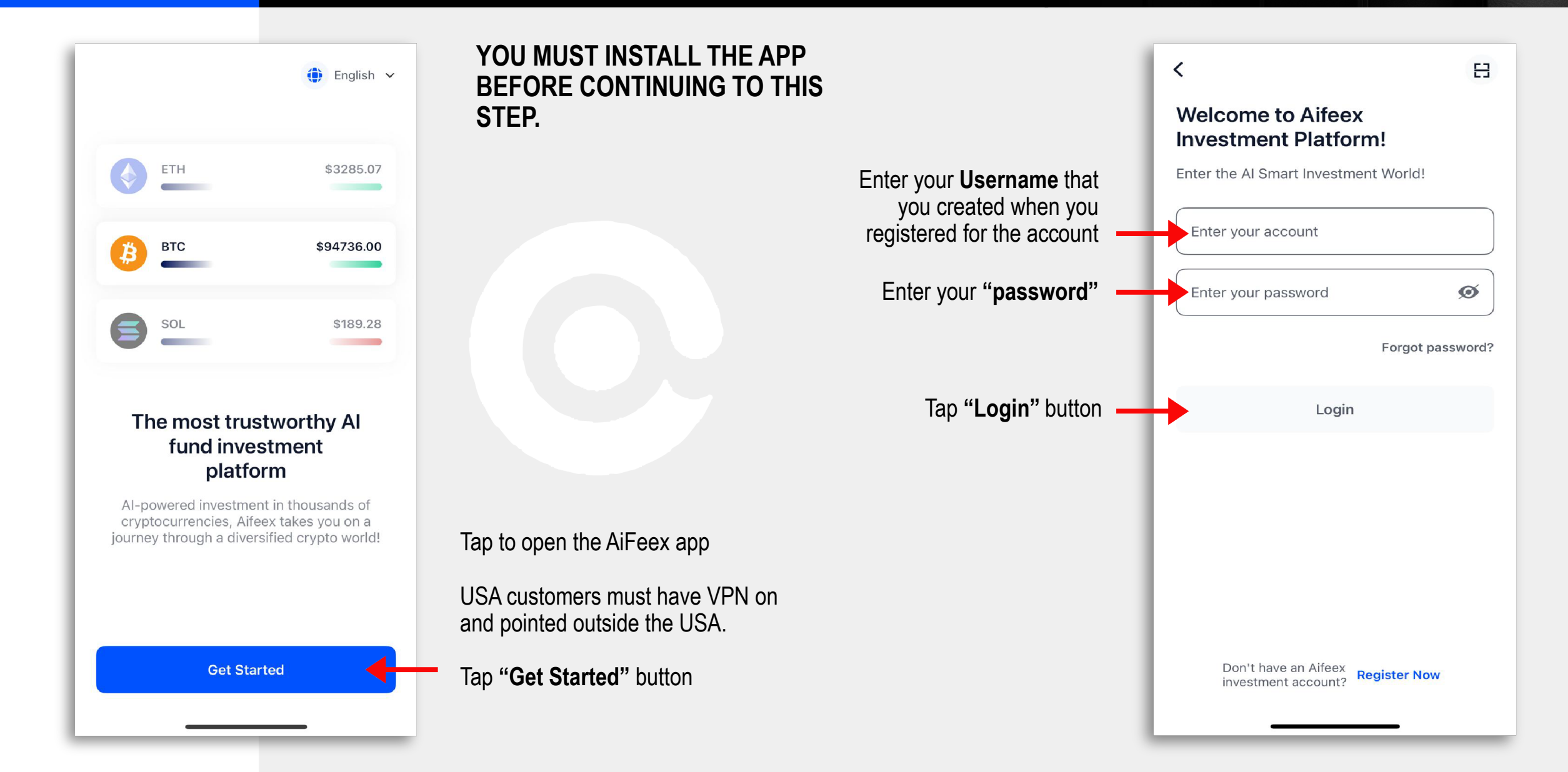

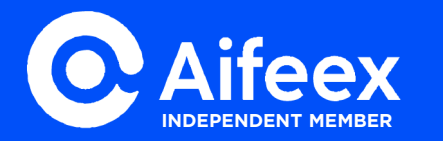

## LAYOUT

**Courtesy of David Chandler** info@davchandler.com

© COPYRIGHT 2025 David Chandler

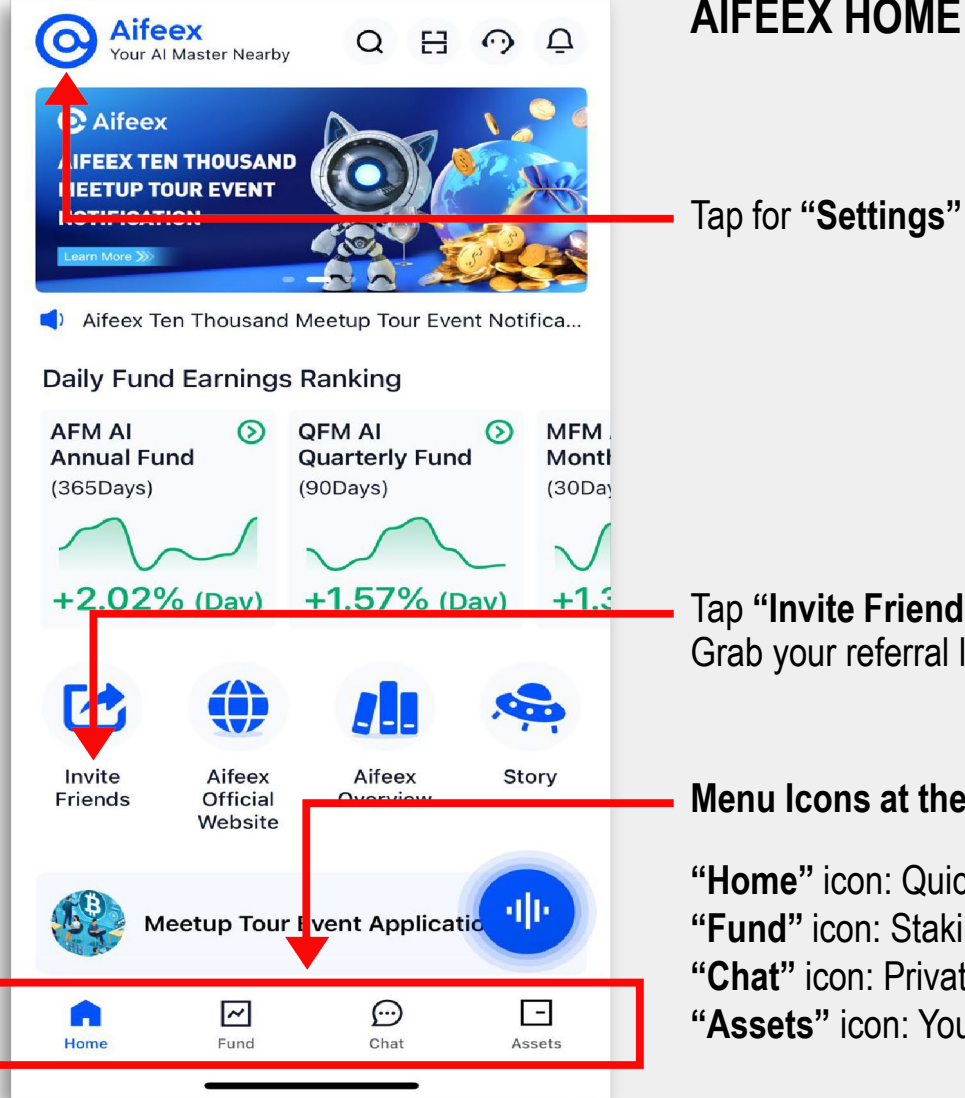

### **AIFEEX HOME SCREEN**

Tap "Invite Friends" icon Grab your referral link to invite others

Menu Icons at the Bottom

"Home" icon: Quick Info Screen "Fund" icon: Staking to earn "Chat" icon: Private communication platform "Assets" icon: Your wallet

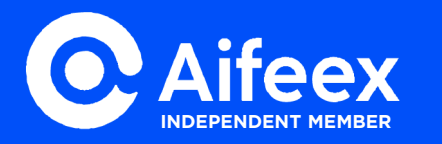

# **GOOGLE 2FA**

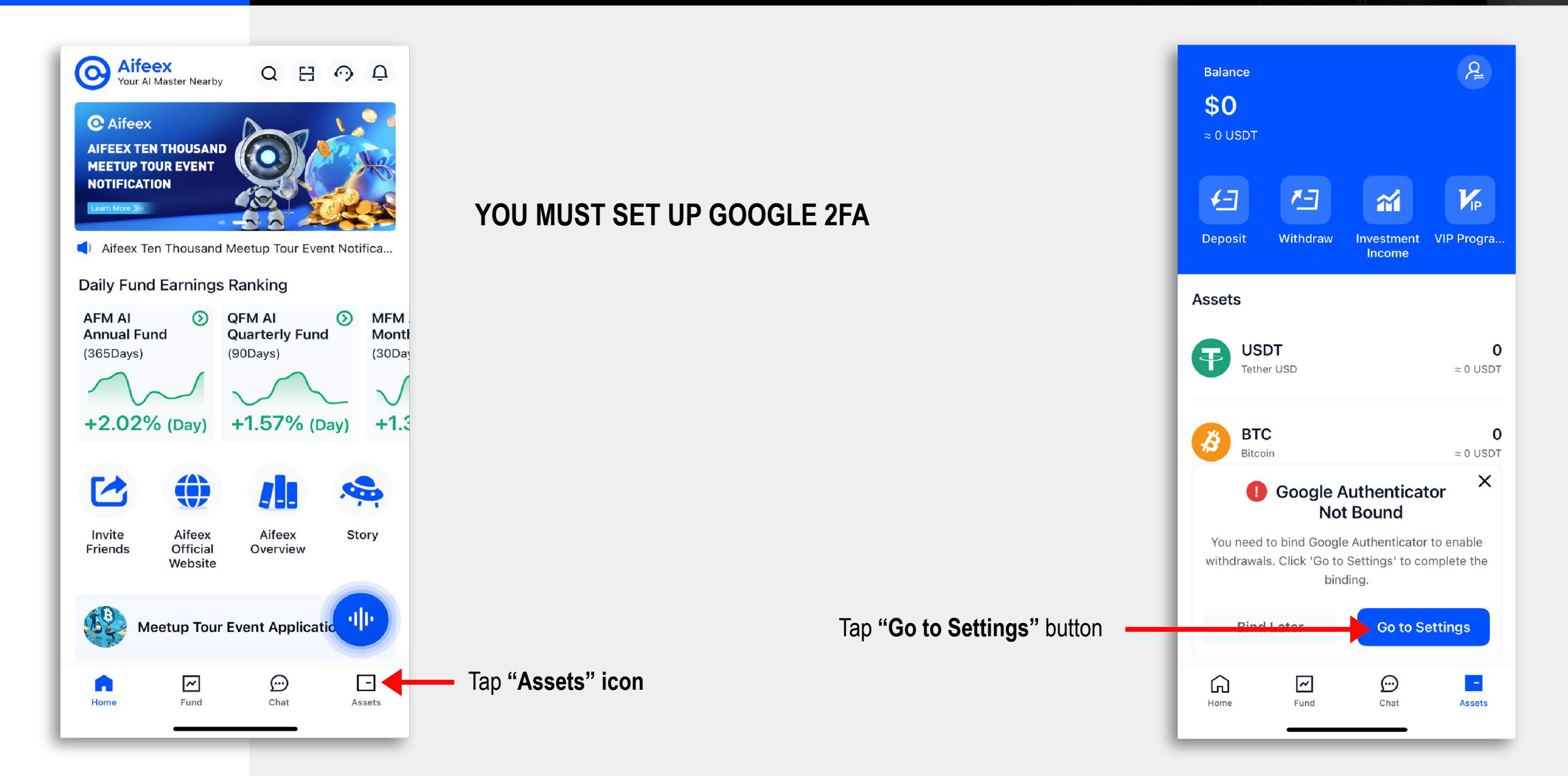

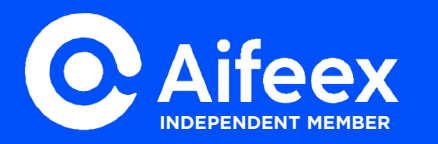

# **GOOGLE 2FA**

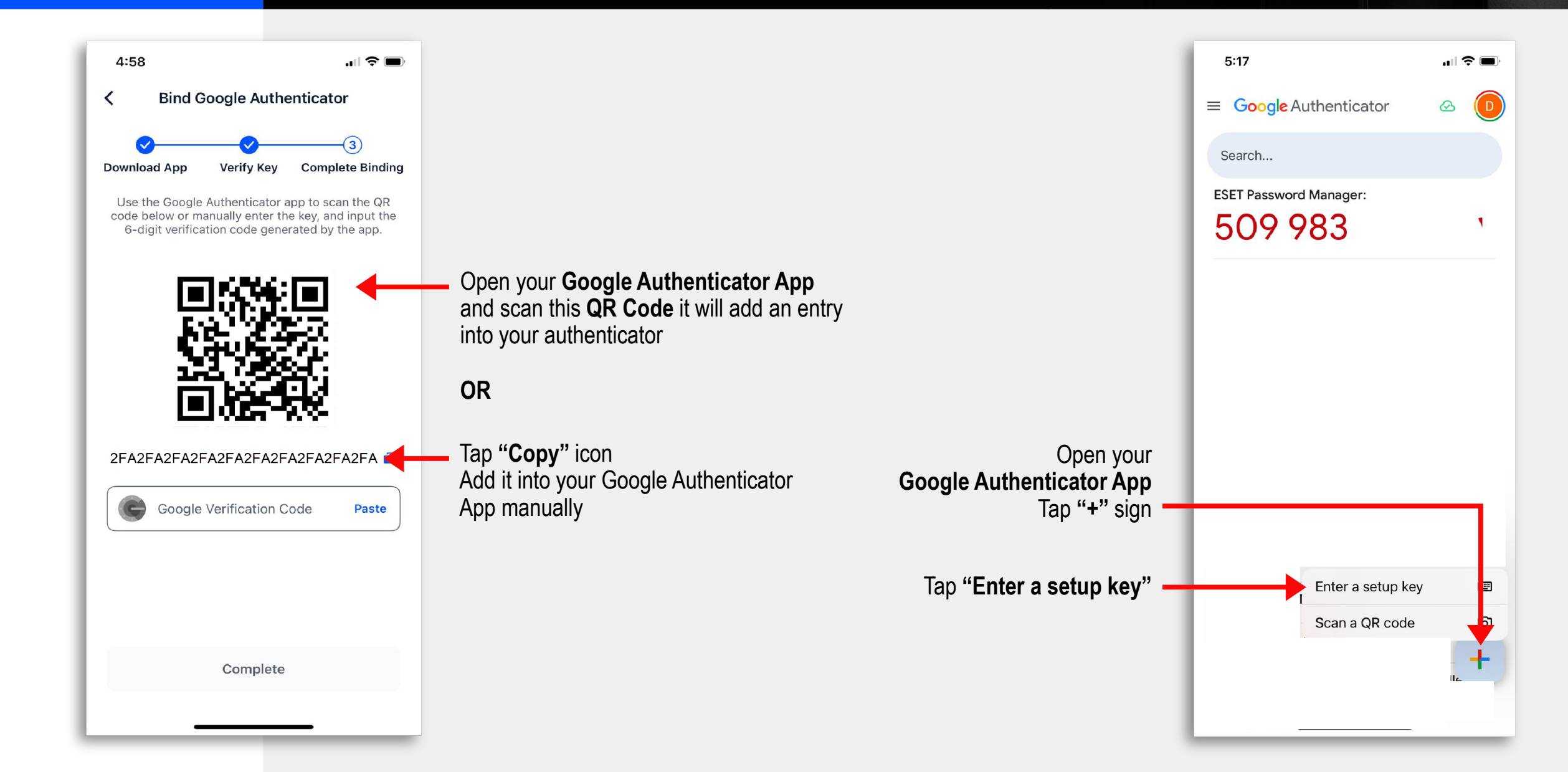

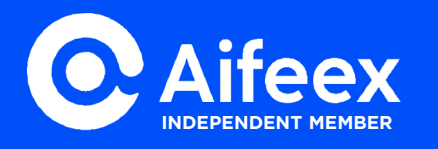

# GOOGLE 2FA

| <b>K</b> Back Enter account details |                                                          |                                                                          | 5:18                   | 🗢 🔲        |
|-------------------------------------|----------------------------------------------------------|--------------------------------------------------------------------------|------------------------|------------|
| Account name                        | Account name:<br>Enter a name that you would recognize,  |                                                                          | ≡ Google Authenticator | & <b>D</b> |
| Your key                            | example: David AiFeex                                    |                                                                          | Search                 |            |
|                                     | <b>Paste the Key</b> that you copied from the AiFeex App | New AiFeex entry                                                         | 292 920                | 6          |
| Type of key                         | Leave it as <b>Time based</b>                            | The timer changes every 30 seconds                                       |                        |            |
|                                     |                                                          | wait till it sets a new one, tap to copy<br>or remember the 6-digit code |                        |            |
| Add                                 | Tap " <b>Add</b> " button                                |                                                                          |                        | +          |

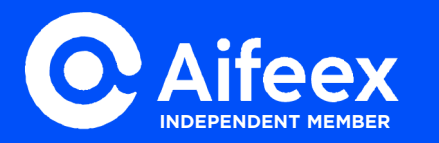

### **GOOGLE 2FA - BINDED**

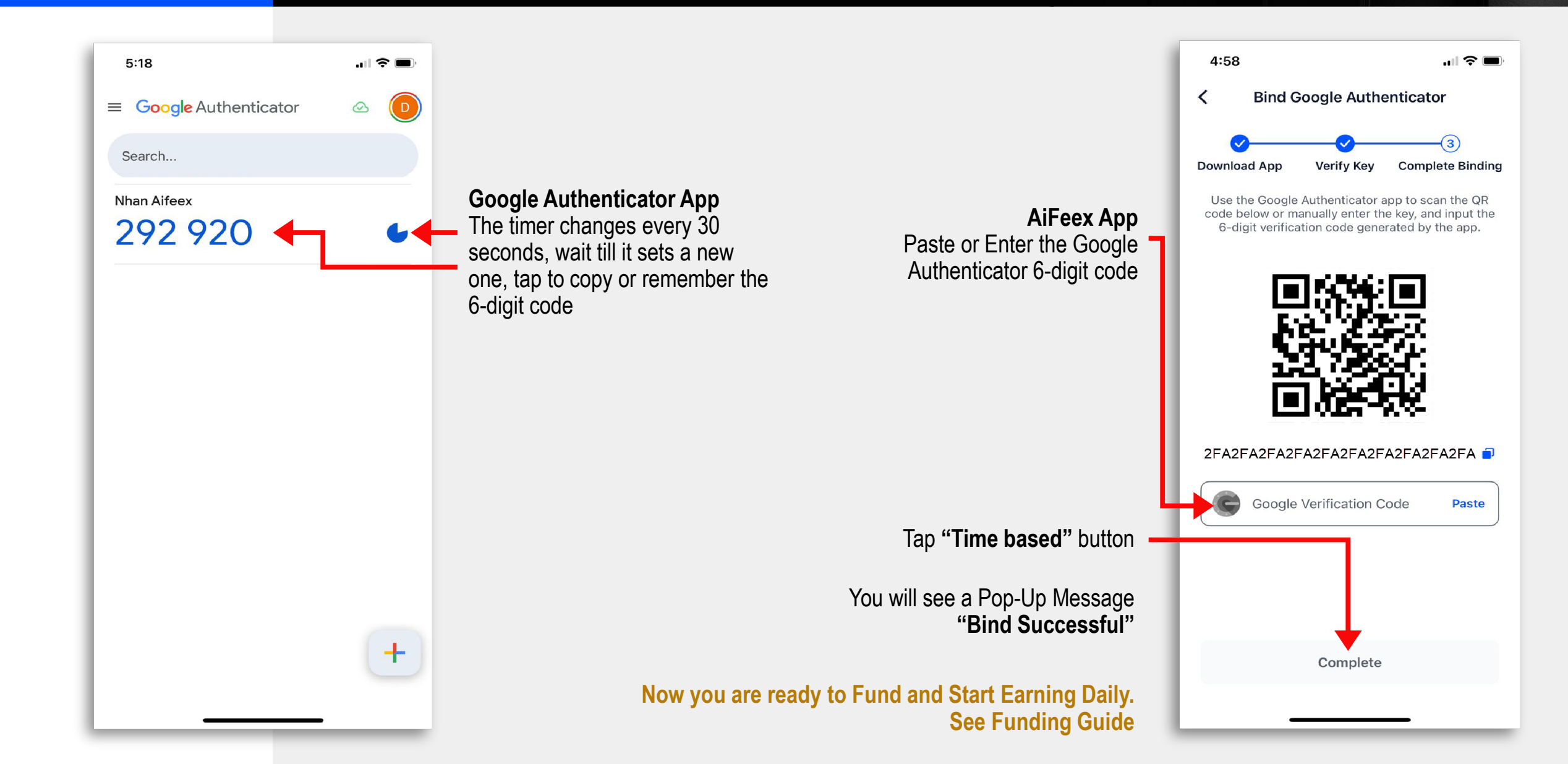